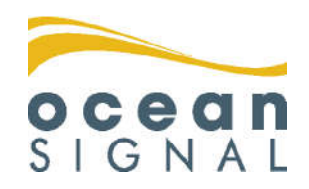

Vías Interiores Navegables Suplemento

# **ATA100**

## AIS ATA100 combinado de Clase A /Aguas Interiores

## Español

www.oceansignal.com

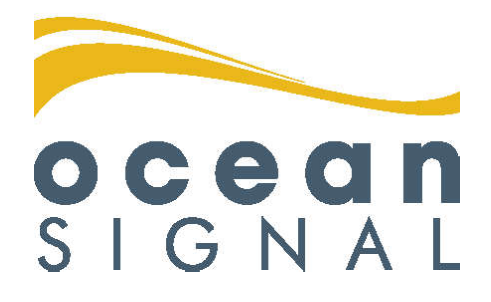

### ©2020 Ocean Signal Ltd

Los datos técnicos, informaciones e ilustraciones contenidos en este manual se consideraron como correctos en el momento de la impresión. Ocean Signal Ltd se reserva el derecho de cambiar las especificaciones y otras informaciones contenidas en este manual como parte de nuestro proceso de mejoras continuas.

Este manual no se podrá copiar, almacenar en cualquier sistema ni transmitir de ninguna forma, electrónica u otra, incluso parcialmente sin el consentimiento de Ocean Signal Ltd.

No se aceptará ninguna responsabilidad por cualquier inexactitud u omisión en este manual.

Ocean Signal® es una marca registrada de Ocean Signal Ltd.

### INFORMACIÓN ADICIONAL

ATA100 MANUAL DE INSTALACIÓN ATA100 MANUAL DE USUARIO ATA100 MANUAL DE INICIO RÁPIDO 9125-03333 9125-02691 9125-03496

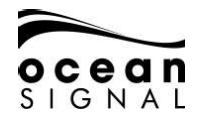

## ATA100 VÍAS NAVEGABLES INTERIORES

| 1. | INTRO    | DUCCIÓN GENERAL                                  | 4  |
|----|----------|--------------------------------------------------|----|
|    | 1.1      | Modos Operativos                                 | 4  |
|    | 1.2      | Selección del Modo de Vías Navegables Interiores | 4  |
|    | 1.3      | Interruptor de Señal Azul                        | 5  |
| 2. | DATOS    | S DEL BUQUE                                      | 6  |
|    | 2.1<br>6 | Datos Interiores Estáticos                       |    |
|    | 2.2      | Datos Interiores de Ruta                         | 7  |
| 3. | MENS     | AJES DE VÍAS NAVEGABLES INTERIORES               | 8  |
|    | 3.1      | Mensajes Entrantes                               | 8  |
|    | 3.2      | Envío de Mensaje                                 | 9  |
|    | 3.3      | Buzones de Mensajes                              | 12 |

# OCEAN SIGNAL ATA100 VÍAS NAVEGABLES INTERIORES

## 1. INTRODUCCIÓN GENERAL

#### 1.1 Modos Operativos

El Transpondedor AIS ATA100 opera tanto en modo SOLAS como en modo Vías Navegables.

El modo de funcionamiento por defecto es SOLAS y el modo Vías Navegables debe ser seleccionado a través del sistema de menús.

### 1.2 Selección del Modo de Vías Navegables Interiores

1.2.1 🗐 🛈 Settings 🕘 🔘 System 🕘 🔘 General 😔:

| Operation Mode<br>Inland Waterways                                                                                                    | Transmitter Mode<br>Automatic                                                           |
|----------------------------------------------------------------------------------------------------|-----------------------------------------------------------------------------------------|
| Sound speaker on alarm<br>Alert On<br>Current Language<br>English<br>Device Alerts<br>Enable Locating Device Alerts<br>Target Display Options | Local Time Offset<br>+ / - Hours Minutes<br>+ 0 0<br>Addressed message retry limit<br>3 |
| Save                                                                                                    |                                                                                         |

Seleccionar "Inland Waterways" en "Operation Mode box" y confirmar la selección.

🔘 "Save" 🔁 regresará a la página "Map"

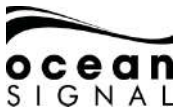

#### 1.3 Interruptor de Señal Azul

#### 1.3.1 Instalar el interruptor de Señal Azul

Ver el Manual de Instalación ATA100 Sección 2.3.6 (página 15) para información de cableado. Se debe conectar un interruptor de seguridad a los terminales de Señal Azul en la parte trasera del ATA100.

#### 1.3.2 Activar un interruptor de Señal Azul

| Para que el interruptor de | Señal Azul funci | one debe esta | r activado e | n la Configuración |
|----------------------------|------------------|---------------|--------------|--------------------|
| Avanzada del sistema.      | CSettings 🛃      | 🛈 System 🤇    | 🕘 🛈 Adv      | anced 🕘:           |

| Passwords:     | AIS          |                         |
|----------------|--------------|-------------------------|
| User Password  |              | Send VDO once per sec   |
| Admin Password |              | External EPFS Installed |
|                |              | External HDG Installed  |
|                | $\checkmark$ | External ROT Installed  |
| Unit Reset     |              | Use Blue Sign Switch    |
| Reset          |              | Enabble Long Range Tx   |
|                |              |                         |
|                |              |                         |
|                |              |                         |
| Ok             |              |                         |

Asegurarse de activar la opción de usar el interruptor de Señal Azul.

Comprobar el funcionamiento del interruptor de Señal Azul consultando el icono la parte inferior de la pantalla:

| ≫₩ <b>֎₩</b> ! | - Map - | 14:22<br>30 Aug 2019 |
|----------------|---------|----------------------|

en

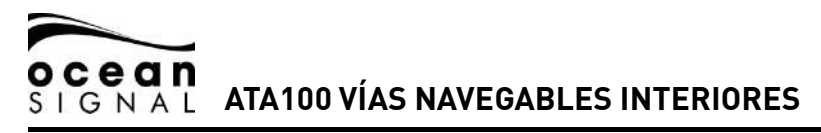

## 2. DATOS DEL BUQUE

Se requieren datos estáticos y de ruta diferentes para operar en las Vias Navegables Interiores. Una vez seleccionado el modo Vías Navegables Interiores, los datos pueden ser introducidos directamente.

# 2.1 Datos Interiores Estáticos

| ENI Numbe            | er                     | Beam of Ship<br>12.0     |    | Length of Ship<br>32.0     |
|----------------------|------------------------|--------------------------|----|----------------------------|
| Internal An          | tenna Position         |                          |    |                            |
| BI<br>External Ar    | 4.0<br>ntenna Position |                          | CI | 12.0                       |
| BI                   | 5.0                    |                          | CI | 10.0                       |
| Quality of 0<br>High | Course                 | Quality of Speed<br>High |    | Quality of Heading<br>High |
|                      |                        | Save                     |    |                            |

| Número ENI                              | Número Único Europeo de | Identificación de Buques |
|-----------------------------------------|-------------------------|--------------------------|
| Beam of Ship                            | BS (X.Xm)               |                          |
| Length of Ship                          | LS (X.Xm)               |                          |
| Internal Antenna Position               | BI y CI (X.Xm)          |                          |
| External Antenna Position               | BI y Ci (X.Xm)          |                          |
|                                         |                         | LS                       |
|                                         |                         |                          |
|                                         |                         |                          |
|                                         |                         | BI                       |
|                                         |                         |                          |
|                                         |                         | <b>↔</b>                 |
|                                         |                         |                          |
|                                         |                         | BS                       |
| Quality of Course, Speed<br>and Heading | High / Low              |                          |

2.2 Datos Interiores de Ruta

Settings ( ) AIS ( ) Inland Voyage ( ):

| (8000) Vessel, type unknown<br>Number of Blue cones   | Number of Assisting Tugboats             |
|-------------------------------------------------------|------------------------------------------|
| 0<br>Loaded Status<br>Not Available                   | 0<br>Air Draught (m)<br>0                |
| Convoy Extension<br>Bow (m)<br>0.0<br>Port (m)<br>0.0 | Stern (m)<br>0.0<br>Starboard (m)<br>0.0 |
|                                                       | Save                                     |

| Embarcación tipo Aguas Interiores (ERI) | Tipo de Embarcación o de Convoy |  |  |
|-----------------------------------------|---------------------------------|--|--|
| Blue cones                              | 0, 1, 2, 3, B-Flag              |  |  |
| Number of Assisting Tugboats            | 0, 1, 2, 3, 4, 5, 6,<br>Unknown |  |  |
| Loaded Status                           | Loaded, Unloaded                |  |  |
| Max Draught                             | (X.XXm)                         |  |  |
| Convoy Extension                        |                                 |  |  |

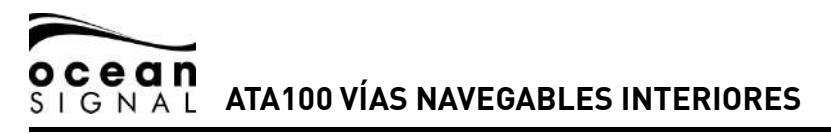

## 3. MENSAJES DE VÍAS NAVEGABLES INTERIORES

#### 3.1 Mensajes Entrantes

Al recibir un mensaje de Vías Navegables Interiores, aparecerá una ventana

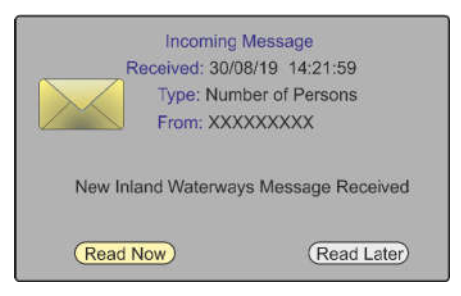

Presionando "Read Now" se abrirá el mensaje.

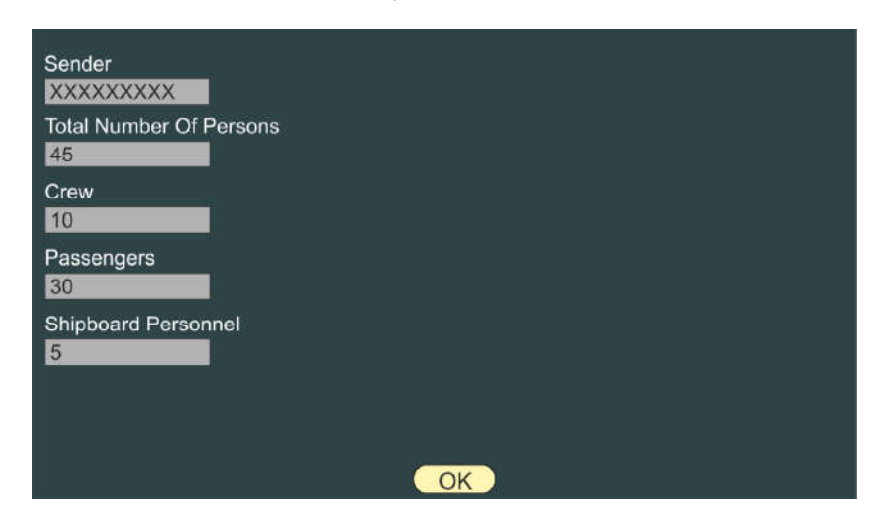

Al pulsar "Read Later" se eliminará la ventana emergente dejando el icono de mensaje en el panel inferior.

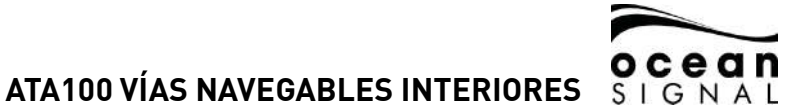

Se añaden Elementos de Menú Adicionales al sistema para el funcionamiento en las Vías Navegables Interiores.

| Mapping Menu<br>Messages<br>Status<br>Settings<br>Map Options | <ul> <li>Message Menu</li> <li>Send Message</li> <li>Text Messages</li> <li>Safety Messages</li> <li>System Messages</li> <li>Inland Waterway</li> </ul> | Inland Waterway<br>Send Message<br>Addressed Inbox<br>Addressed Outbox<br>Broadcast Inbox<br>Broadcast Outbox<br>Message Setup |
|---------------------------------------------------------------|----------------------------------------------------------------------------------------------------|----------------------------------------------------------------------------------------------------|
| Envío de Mensaje<br>M <u>essages</u> () II                    | nland Waterways 🗃                                                                                                    | Send Message                                                                                                    |
| Message: Select                                               | Туре:                                                                                                    | Channel: Auto                                                                                                    |
|                                                               | Send                                                                                                    |                                                                                                    |

3.2

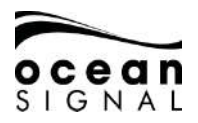

## ATA100 VÍAS NAVEGABLES INTERIORES

| Message | RFM21 - ETA*<br>RFM55 - POB<br>IFM16 - POB* | El tipo de mensaje que desea enviar                                                                        |
|---------|---------------------------------------------|----------------------------------------------------------------------------------------------------|
| Туре    | Broadcast<br>Addressed                      | Si desea enviar un mensaje a un<br>destinatario específico o a todos los que<br>estén dentro de su alcance |
| Channel | Auto<br>Channel A<br>Channel B<br>Both      |                                                                                                    |

\* Los mensajes deben ser "Addressed"

Al seleccionar un mensaje con dirección aparecerá una ventana desplegable

| Message: RF<br>UN Country:<br>Not Available<br>UN Location:<br>Not Available<br>Fairway Numb | Please Enter destination MMSI or select<br>from one of the target MMSI's below<br>MMSI:<br>Sort: By Distance | ito<br>Minute<br>N/A |
|----------------------------------------------------------------------------------------------|----------------------------------------------------------------------------------------------------|----------------------|
| Not Avaialble<br>Terminal Code<br>Not Available<br>Fairway Hecto<br>Not Available            | MMSI Number Name                                                                                             |                      |
|                                                                                              | OK                                                                                                    |                      |

Presionar para ordenar los buques por "MMSI Number, Age of Target reception, Name of Vessel or Threat (TCPA/TCPA)" luego usar y y e para iluminar el selector.

Usar  $\bigcirc$  y  $\bigcirc$  para seleccionar el buque requerido en la lista y  $\bigcirc$  para confirmar.

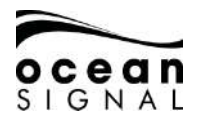

## ATA100 VÍAS NAVEGABLES INTERIORES

| Message: RFM21 - ETA                                                                                                    | Type: Addressed                                                                       | Channel: Auto                                        |
|----------------------------------------------------------------------------------------------------|---------------------------------------------------------------------------------------|------------------------------------------------------|
| UN Country:<br>Not Available<br>UN Location:<br>Not Available<br>Fairway Number:<br>Not Available<br>Terminal Code:<br>Not Available<br>Fairway Hectometre: | ETA at Lock/Bridg<br>Month Day<br>N/A N/A<br>Number Of Assisti<br>0<br>Air Draft (m): | e/Terminal<br>Hour Minute<br>N/A N/A<br>ng Tugboats: |
| Not Available                                                                                                    | Destination: XX                                                                       | XXXXXXX                                              |

y e muestran la ventana desplegable de teclado para introducir el contenido del mensaje requerido.

La información requerida para los diferentes mensajes es:

| RFM21 - ETA | UN Country<br>UN Location<br>Fairway Number<br>Terminal Code<br>Fairway Hectometre<br>ETA at Lock/Termina/Bridge<br>Number of Assisting Tugboats<br>Air Draft (m) |  |
|-------------|----------------------------------------------------------------------------------------------------|--|
| RFM55 - POB | Crew Members<br>Passengers<br>Shipboard Personnel                                                                                                    |  |
| IFM16 - POB | Total Number of Persons                                                                                                    |  |

Cuando todo está correcto 🔘 seleccionar "Send" y pulsar 🕘.

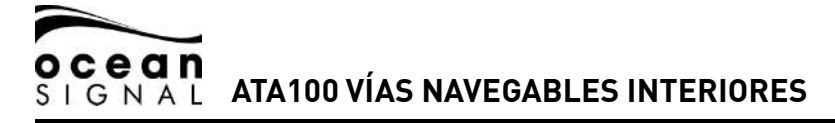

3.3 Buzones de Mensajes

#### 3.3.1 Buzones de Correo Recibido

🔳 🕐 Messages 🕘 🖤 Inland Waterways 🕘 🗘 Addressed Inbox

| Date              | Sender     | Message     |        |
|-------------------|------------|-------------|--------|
| 30/08/19 14:21:59 | XXXXXXXXXX | RFM55 - POB | Unread |
| 27/08/19 14:00:04 | XXXXXXXXX  | IFM16 - POB | Read   |
| 27/08/19 14:40:06 | XXXXXXXXX  | RTA         | Read   |
| 15/08/19 10:19:56 | XXXXXXXXX  | IFM16 - POB | Read   |
| 10/08/19 04:31:12 | XXXXXXXXXX | RFM55 - POB | Read   |
|                   |            |             |        |
|                   |            |             |        |
|                   |            |             |        |
|                   |            |             |        |
|                   |            |             |        |
|                   |            |             |        |
|                   |            |             |        |
|                   |            |             |        |
|                   |            |             |        |
|                   |            |             |        |
|                   |            |             |        |
|                   |            |             |        |
|                   |            |             |        |
|                   |            |             |        |

Usar 🕥 para seleccionar luego 🝚 para leer el mensaje.

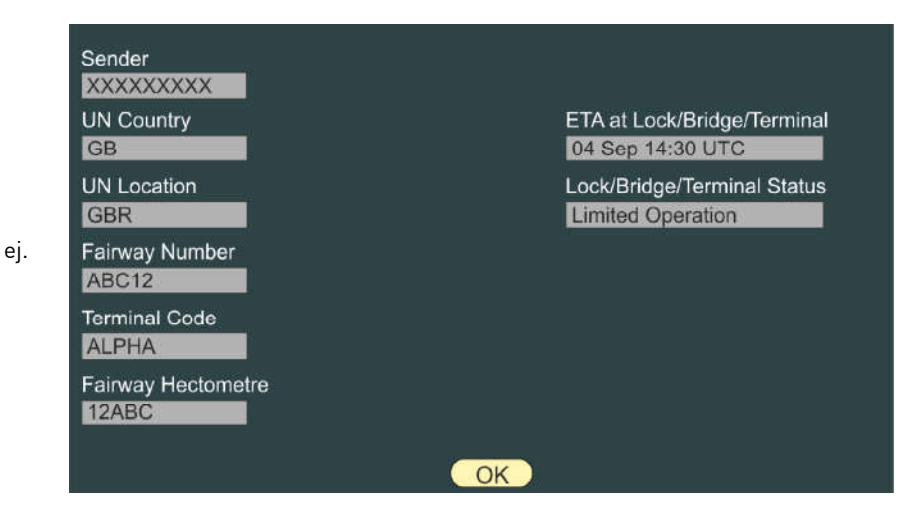

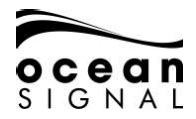

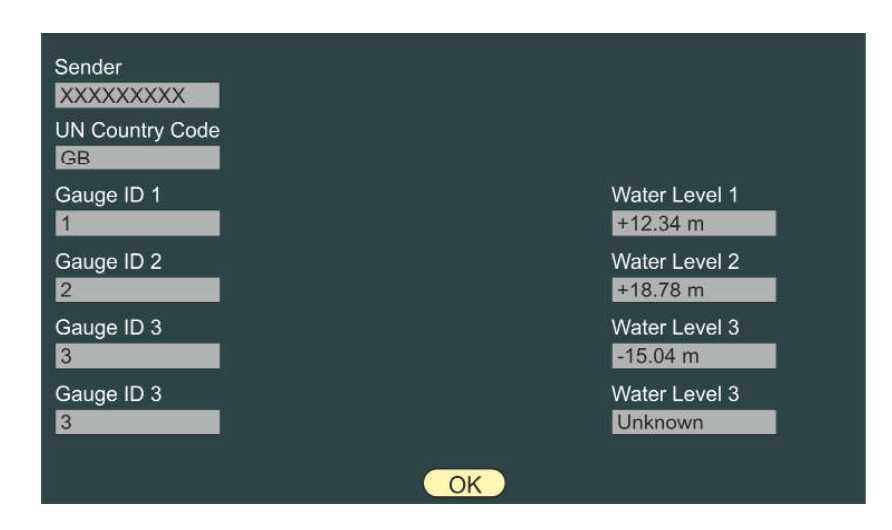

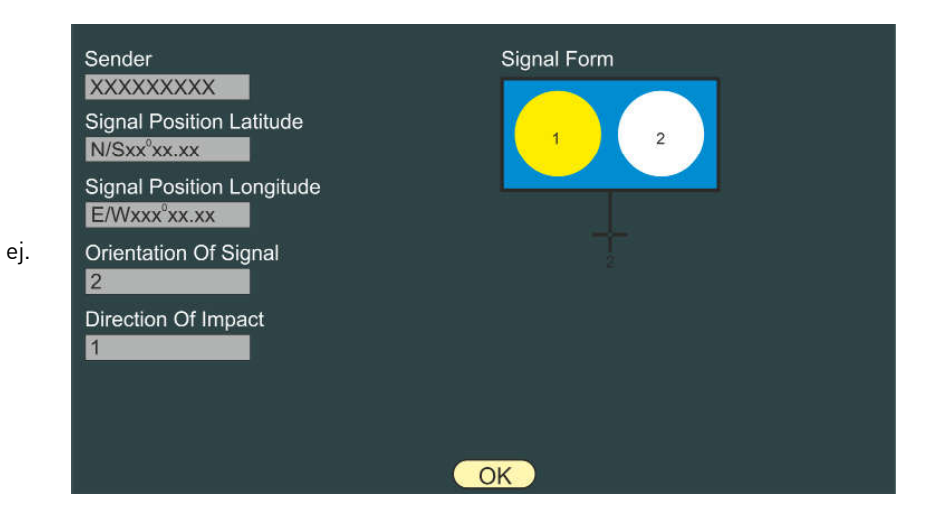

ej.

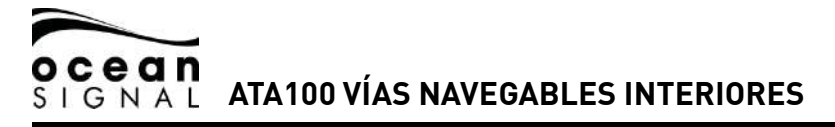

#### 3.3.2 Buzones de Correo Enviado

Messages () Inland Waterways () Addressed Outbox

| Date 28/08/19 15:39:18                 | Recipient<br>XXXXXXX | Type<br>Number of Persons |
|----------------------------------------|----------------------|---------------------------|
| 28/08/19 15:18:10<br>27/08/19 14:00:20 | XXXXXXX              | ETA<br>Number of Persons  |
| 21100/10 14:00:20                      | 7000000              |                           |
|                                        |                      |                           |
|                                        |                      |                           |
|                                        |                      |                           |
|                                        |                      |                           |
|                                        |                      |                           |
|                                        |                      |                           |
|                                        |                      |                           |
|                                        |                      |                           |

3.3.3 Redacción de Mensajes

Para permitir una respuesta rápida a una solicitud de información es posible predefinir

información para los mensajes RFM21 - ETA y RFM55 - POB.

| Message: Select |    |
|-----------------|----|
|                 |    |
|                 |    |
|                 |    |
|                 |    |
|                 |    |
|                 |    |
|                 | Ok |

Seleccionar el mensaje y usar O , O y el teclado desplegable para introducir los datos solicitados.

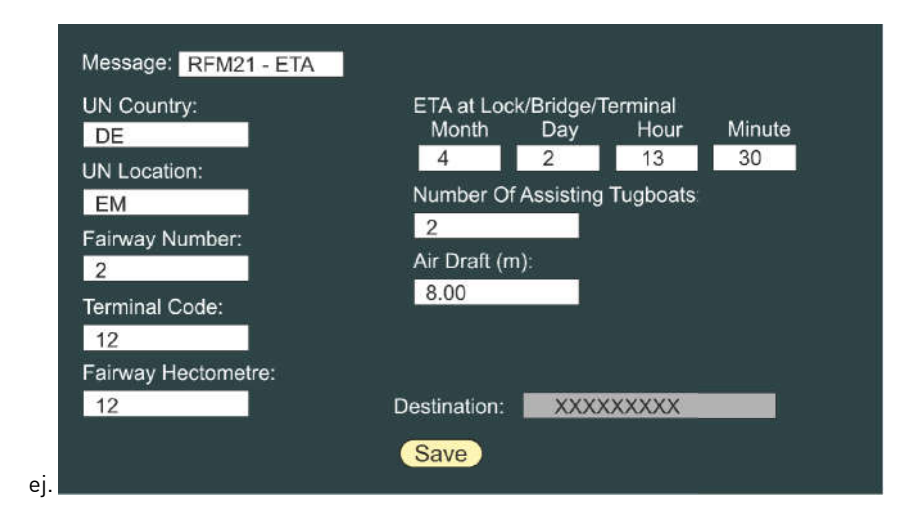

Seleccionar y pulsar "Save" para introducir el dato.

Ocean Signal Ltd. Unit 4, Ocivan Way Margate CT9 4NN United Kingdom info@oceansignal.com www.oceanginal.com

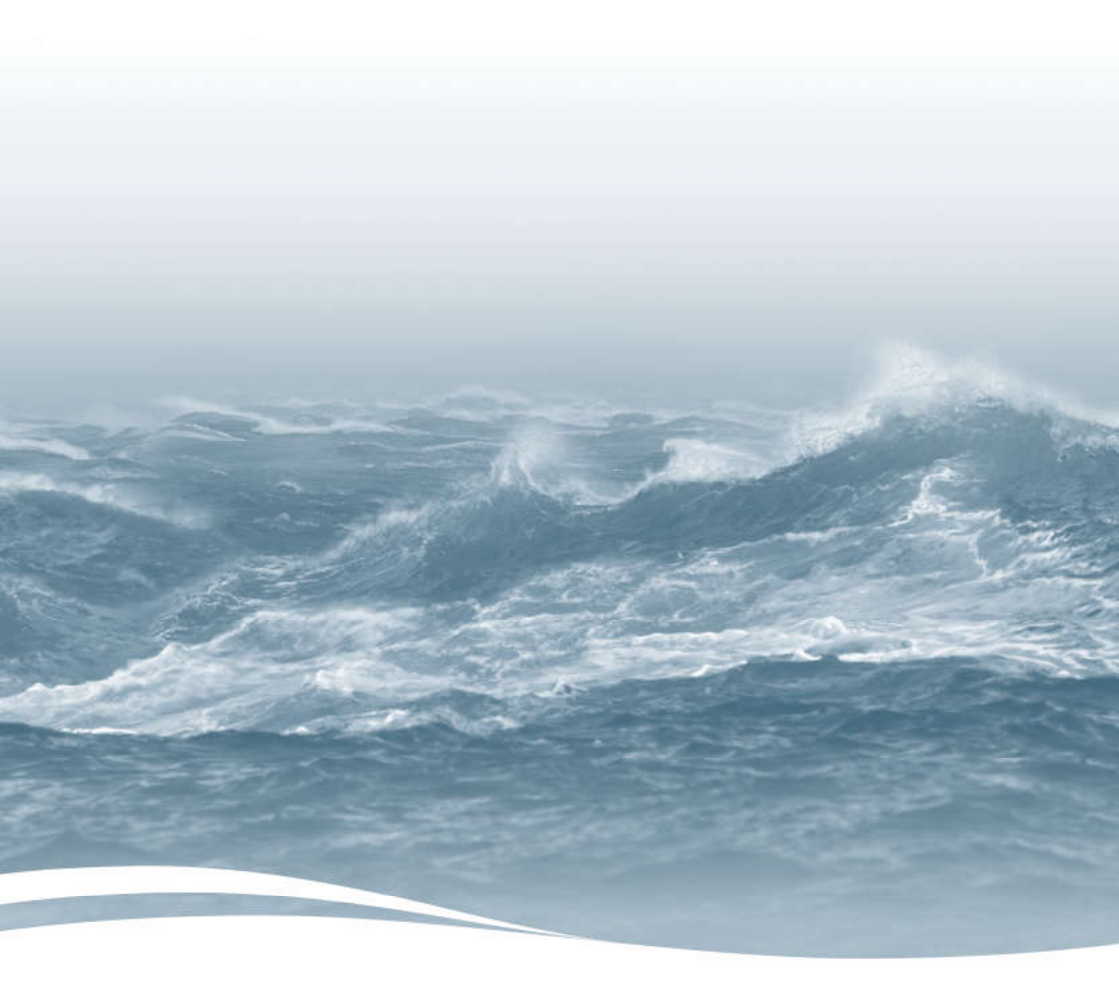